## Navigation leaflet **3.4.6 Update the status of assessed candidates**

| Job family                                                              | Academic                                                                                                    | Technical/<br>administrative staff         | D-VIP    | D                                             | -TAP                          |                                                              |
|-------------------------------------------------------------------------|----------------------------------------------------------------------------------------------------|--------------------------------------------|----------|-----------------------------------------------|-------------------------------|--------------------------------------------------------------|
| Business role                                                           | Chairperson of the Not relevant SDU F<br>assessment Salary<br>Exper                                                                                   |                                            |          | 'R Hourly Not relevant<br>'Team<br>t assessor |                               |                                                              |
| Once the assessor ha                                                    | as completed and su                                                                                                    | bmitted the assessme                       | ent of a | specific ca                                   | ndidate, the r                | ecruiter                                                     |
| receives an email. If                                                   | his navigation leaflet                                                                                                    | shows how to update                        | e the ca | ndidate sta                                   | atus to 'Assess               | ment filled.                                                 |
| PHASE                                                                   | EXPLANATION                                                                                                    |                                            |          | NAVIGATION                                    |                               |                                                              |
| Open list of<br>applications                                            | Click 'Recruiting'<br>Click 'Hiring as a collaborator'<br>Click the relevant requisition<br>Click 'Active applications'<br>Click the candidate's name |                                            |          |                                               | Recruiting                    | 9                                                            |
|                                                                         |                                                                                                    |                                            |          |                                               | Hiring as<br>Collaborato      | or                                                           |
|                                                                         |                                                                                                    |                                            |          | Active Applications                           |                               |                                                              |
| Select and move the<br>assessed candidates<br>to 'Assessment<br>filled' | On the list of active job applications:<br>- Tick the checkboxes of candidates whose<br>status is 'Awaiting assessment'                               |                                            | se       |                                               |                               | <ul> <li>✓ And €</li> <li>3938:</li> <li>✓ ● Han:</li> </ul> |
|                                                                         | Click 'Actions' -> 'Move'                                                                                                    |                                            |          | Actions                                       | e v                           | 3938:                                                        |
|                                                                         | Fill in:<br>• Phas<br>• Conc<br>filled'                                                                                                    | e: 'Assessment'<br>lition: Select: 'Assess | ment     | Fase<br>Bed<br>Tilsta<br>Bed                  | ømmelse<br>nd<br>ømmelse udfy | yldt                                                         |

Click 'Save and Close' and then the '<' (back) button The status of the selected candidates is set to 'Assessment filled'

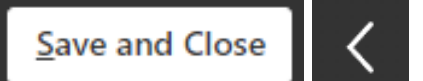